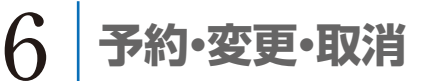

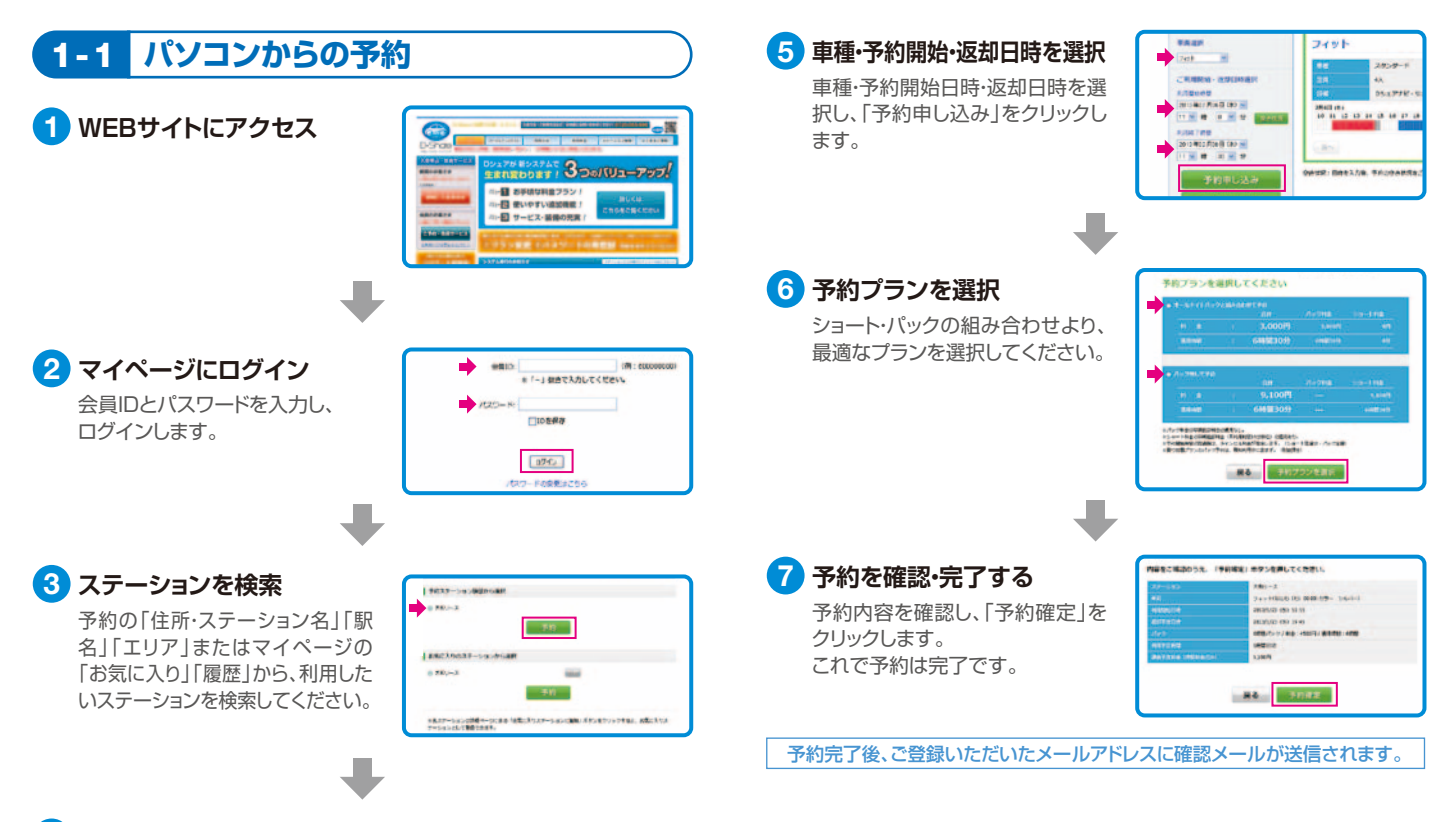

## ご利用日時の空き状況を確認

予約ページの「空き状況」よりご利用日時の空き状況を確認してください。

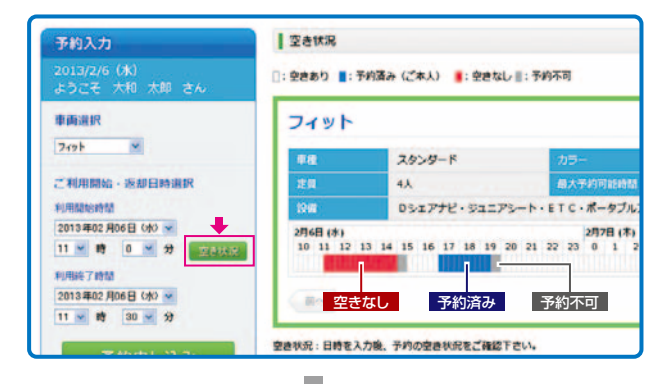

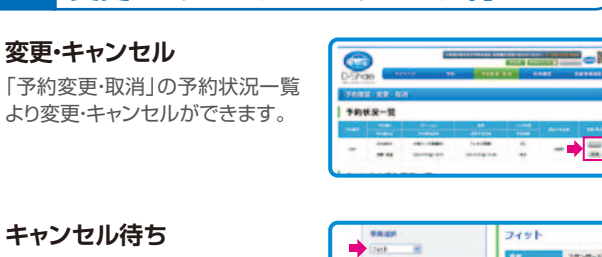

1-2 変更・キャンセル/キャンセル待ち

車種・予約開始日時・返却日時を選 択し、「キャンセル待ち」をクリック します。

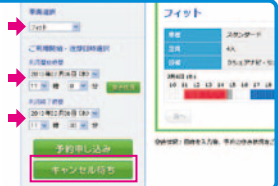

※予約がキャンセルされた場合、お知らせメールが届きます。再度予約してください。

Δ

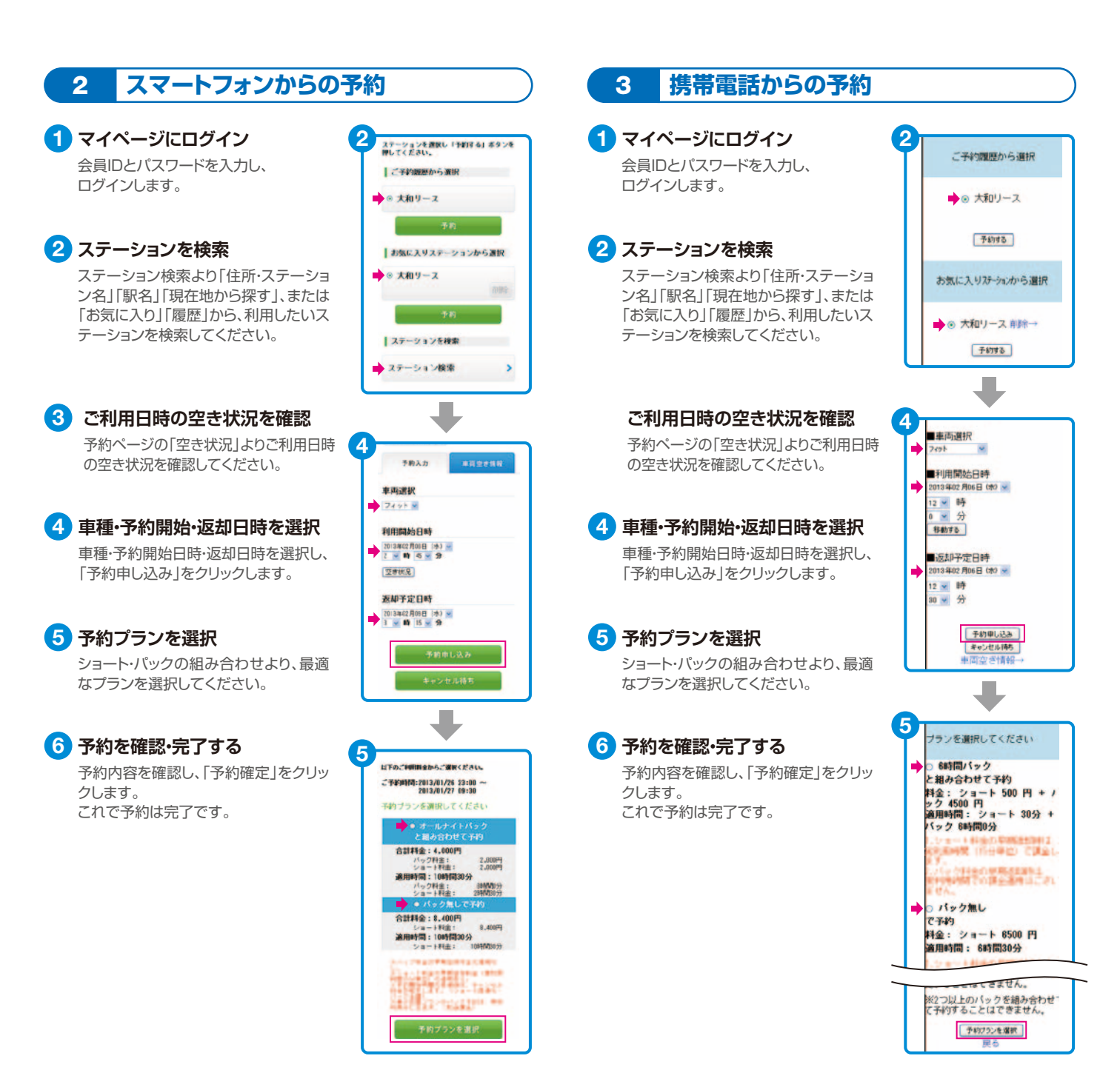

### カーナビの便利機能 4

カーナビからの延長

1 メニューボタンを押す

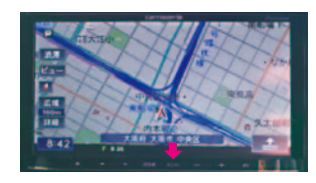

2 Dシェアメニューを押す

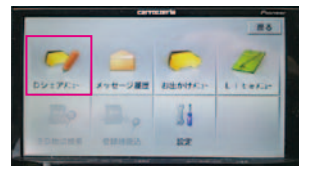

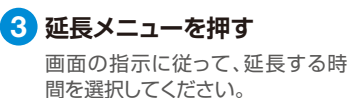

| 1 | ₩6 ×=: | RB    |       |              |
|---|--------|-------|-------|--------------|
|   | 15分減長  | 30分延長 | 60分延長 | 120分減長       |
| ľ | 予約延長方法 | 正形的案内 |       | 0917<br>XII- |

# 返却地への案内

🚹 メニューボタンを押す

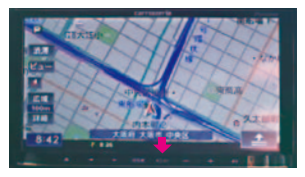

2 Dシェアメニューを押す

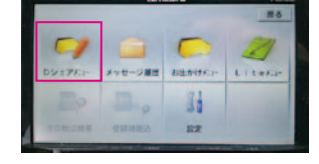

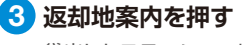

貸出したステーションまでのルート 案内を開始します。

| 97 H.R. X=: |       |       | RS           |
|-------------|-------|-------|--------------|
| 15分延長       | 30分延長 | 60分延長 | 120分延長       |
| 予約延長方法      | 运动动案内 |       | 0917<br>X==- |
|             |       |       | ×===         |

### メール機能 5

# 登録されたメールアドレスへ送信されます。

| 予約時                                       | Dシェア・予約受付のお知                                                 |  |
|-------------------------------------------|--------------------------------------------------------------|--|
| ■予約受付メール                                  | らせ                                                           |  |
| ■キャンセル待ちメール                               | ☆ Dシェア・予約システ<br>ム ☆                                          |  |
| 利用前                                       | ■ 予約受付のお知らせ ■                                                |  |
| ■予約開始お知らせメール<br>(開始15分前)                  | *本メールは、Dシェア・<br>予約システムから自動で送<br>信しています。                      |  |
| 利用中                                       | 以下の予約を受け付けまし<br>た。                                           |  |
| ■予約終了お知らせメール<br>(終了15分前)                  | 予約番号:1382<br>予約開始日時:2013/02/15<br>12:45<br>予約終了日時:2013/02/15 |  |
| 終了時                                       | 15:00<br>ステーション: 大和リース                                       |  |
| ■利用履歴メール                                  | http://www.e-<br>map.ne.jp/p/daiwal01/dtl/1<br>037/          |  |
| 上記以外にも必要に応じて大和リースから<br>メールをお送りする場合がございます。 | 車両名:フィット(2号<br>車)<br>車両ナンバー:76-22<br>時間料金:1800円              |  |
|                                           |                                                              |  |

予約受付メール(例)

### 6 忘れ物

車両ご返却後、忘れ物に気付かれた場合は、 大和リースのコールセンターまでご連絡ください。 遠隔操作により、ドアの開閉を行います。

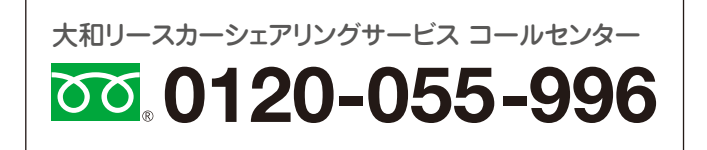